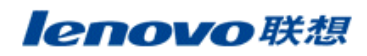

## 联想i320 PC同步使用说明

PC 同步操作

1. 同步工具软件

| 同步工具名称 | PhoneSuite_6.4.4_Install.exe |  |
|--------|------------------------------|--|
| 工具存放位置 | 官网--支持与服务--(查询相应机型下的)PC 套件   |  |
|        |                              |  |

2. 同步数据线驱动程序

| 同步驱动名称 | 与 PC 兼容,无需安装驱动 |
|--------|----------------|
|--------|----------------|

## 3. 同步前的准备工作

- 1) 在 PC 端安装同步工具软件;
- 4. PC 同步过程
  - 1) 开机状态下使用数据线将手机与计算机连接,在手机"USB设置"界面选择"**串口/PC 同步**"选项 后按确定。
  - 2) 打开 PC 端的同步工具 选择 "专家模式",点击"下一步",如下图 1 所示。接着弹出图 2 "您 要从手机下载电话本吗?",选择"是"。

| PhoneSuite向导                                                         | X |  |  |
|----------------------------------------------------------------------|---|--|--|
| 请选择PhoneSuite使用方式:<br>电话本使用向导(包括联系人同步/导入/导出) • 专家模式(支持剪切、拖放等比较复杂的操作) |   |  |  |
| □ 下次启动程序时直接进入专家模式<br>(可以在专家模式"设置"页面中更改启动模式)                          |   |  |  |
| 下一步 > 取消                                                             |   |  |  |
| 图 1                                                                  |   |  |  |
| Phone Suite                                                          |   |  |  |
| ② 您要从手机下载电话本吗?<br>是(Y) 否(Y)                                          |   |  |  |
| 图 2                                                                  |   |  |  |

3) 点击"设置",进入下图 2 的设置界面,在这里可进行"语言"选择、"存储位置"预设等操作。

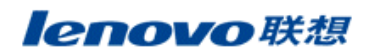

| leno                                                                                                    | Phone Suite                                                                                                    |     |       | X |
|----------------------------------------------------------------------------------------------------|----------------------------------------------------------------------------------------------------|-----|-------|---|
|                                                                                                    |                                                                                                    |     |       |   |
| <ul> <li>电话本</li> <li>()</li> <li>()</li> <l< th=""><th><ul> <li>● 「拔号 」建立连接 」</li> <li>● 联机</li> <li>● 通信端口: COM10 </li> <li>● 连接时自动检测</li> <li>● 语言: ● ① (简体) </li> <li>● ⑦ 顶设</li> <li>● 存储位置: 手机 </li> <li>● 小载 Outlook 的联系人资料</li> <li>● 加载 Outlook 医xpress 的联系人资料</li> <li>● 和载 Outlook Express 的联系人资料</li> <li>● 向导模式</li> <li>● 专家模式</li> </ul></th><th></th><th></th><th></th></l<></ul> | <ul> <li>● 「拔号 」建立连接 」</li> <li>● 联机</li> <li>● 通信端口: COM10 </li> <li>● 连接时自动检测</li> <li>● 语言: ● ① (简体) </li> <li>● ⑦ 顶设</li> <li>● 存储位置: 手机 </li> <li>● 小载 Outlook 的联系人资料</li> <li>● 加载 Outlook 医xpress 的联系人资料</li> <li>● 和载 Outlook Express 的联系人资料</li> <li>● 向导模式</li> <li>● 专家模式</li> </ul> |     |       |   |
| 就绪                                                                                                    |                                                                                                    | NUM | 已经连接! | 5 |

图 2

4) 以电话本为例,介绍同步操作步骤

r

A、**导出电话本:**点击"电话本"选项后会弹出询问"您要从手机下载电话本吗?"选择"**是**",或者 点击图 3 中的"从手机下载"图标,同步软件会自动读取手机电话本信息,如下图 3。

|         |           |                                       | 古土世"出毛如下静"  |
|---------|-----------|---------------------------------------|-------------|
| lei     | novo Pho  | ne Suite                              |             |
|         |           |                                       |             |
|         |           |                                       | 1 🗈 🖻 💟 🛄 🏈 |
|         | 电话本       |                                       |             |
|         | 1 手机文件夹   | 内存                                    | 手机 手机2 🔺    |
|         | ┃         | ME 哈哈                                 | 1234567     |
| 电话本     |           | I IIII IIII IIII IIII IIII IIIIIIIIII | 1234567     |
|         | V OUCIOUK | IIME 晃晃<br>■ CTN 古古                   | 15959274566 |
| 信息 📿    |           |                                       | 10939214000 |
|         |           |                                       |             |
| 30 -    |           |                                       | 手机上的电话本信息   |
|         |           | 「近 姓名」 🤇                              |             |
|         |           | 📕 手机                                  | 1234567     |
| 电话本向导 🌖 |           | 📕 手机2                                 |             |
|         |           | 🔒 住宅电话                                |             |
|         |           | ▲ 公司名称                                |             |
|         |           | 🙆 电子邮件                                |             |
|         |           | 🚺 工作电话                                |             |
|         |           | 工作电话2                                 |             |
|         |           | 🔤 传真号码                                |             |
| 就绪      |           |                                       | 1004 已经连接!  |

图 3

点击"文件"按钮,选择"导出",如下图 4;接着在图 5选择导出方式和导出格式,并点击 按钮,

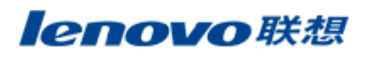

选择备份文件存储目录,完成备份,如图 5~图 7 所示。

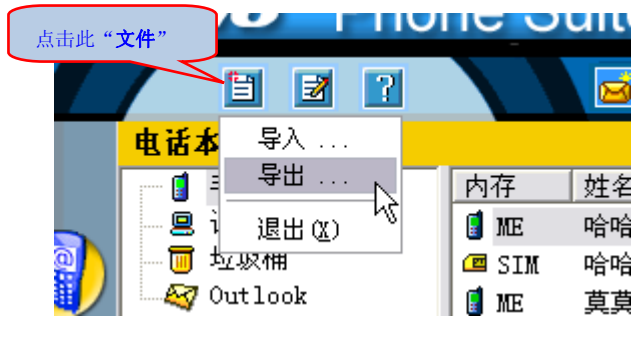

图 4

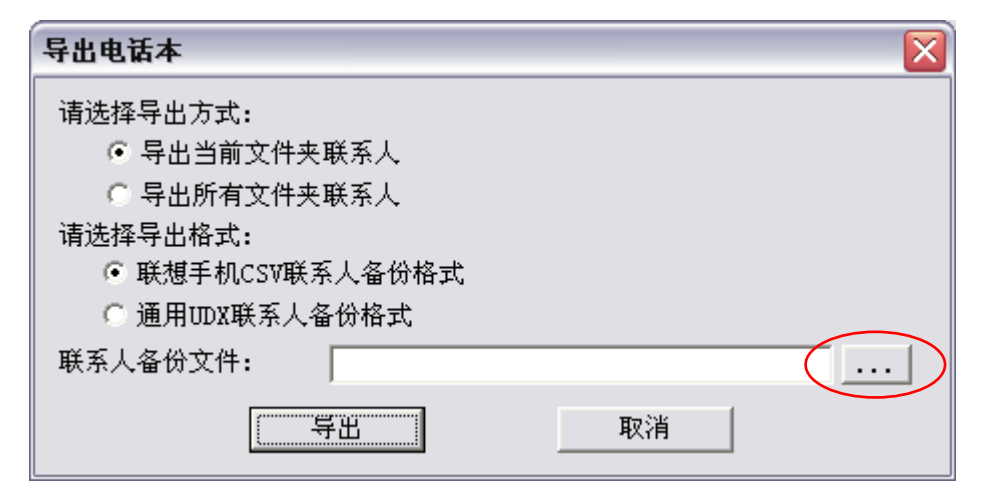

图 5

| 另存为                         |                      |   | ? 🛛       |
|-----------------------------|----------------------|---|-----------|
| 保存在 ( <u>t</u> ):           | ■ 全国 ●               | • | ← 📾 📸 🎟 - |
| → 我的文档 → 我的电脑 → 网上邻居 → :320 | 1.选择 <b>保存位置</b>     |   |           |
| □ 1320 □ 1320 □ 1320        | 歃                    |   |           |
|                             | 2.给文件命名              |   | 3.点击"保存"  |
| 文件名(M):                     | 20100129_144917. csv |   | 保存(S)     |
| 保存类型 ( <u>T</u> ):          | Excel files (*. csv) |   | ▼ 取消      |

图 6

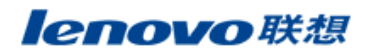

| 导出电话本 🔰                                         |
|-------------------------------------------------|
| 请选择导出方式:                                        |
| ④ 导出当前文件夹联系人                                    |
| ○ 导出所有文件夹联系人                                    |
| 请选择导出格式:                                        |
| ☞ 联想手机CSV联系人备份格式                                |
| ○ 通用UDX联系人备份格式                                  |
| 联系人备份文件: C:\Documents and Settings\Administr [] |
| 导出取消                                            |

| 图 7 |  |
|-----|--|
|-----|--|

**B、导入电话本:**在电话本操作界面下,点击"文件"按钮,选择 "导入",如下图 8;打开保存在 PC 端的电话本文件,如下图 9~图 13。

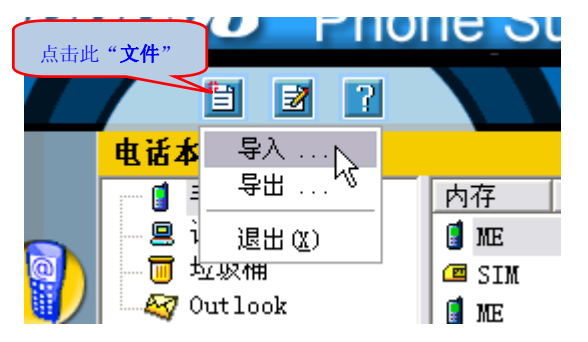

| 导入电话本 🛛 🔀                                                                           |
|-------------------------------------------------------------------------------------|
| 请选择导入源属性:<br>○ 从联想手机CSV格式联系人备份文件导入<br>○ 从通用UDX格式联系人备份文件导入<br>○ 从其他品牌手机联系人备份文件导入 诺基亚 |
| 联系人备份文件:                                                                            |
| 注意: 由于信息字段匹配的问题,导入过程中有可能丢失部分信息.                                                     |
| <b>写</b> 入 取消                                                                       |

图 9

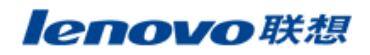

| 打开                                                                                                    |                             |   | ? 🗙               |
|----------------------------------------------------------------------------------------------------|-----------------------------|---|-------------------|
| 查找范围(I):                                                                                                    | ◎ 桌面                        | + | - 🗃               |
| <ul> <li>→ 我的文档</li> <li>→ 我的电脑</li> <li>→ 阿上邻居</li> <li>→ i320</li> <li>→ 升级资料</li> <li>→ 20100129_1</li> </ul> | 1.找到 PC 端的电话本<br>44917. csv | ſ |                   |
| 文件名(M):                                                                                                    | 20100129_144917. csv        |   | 2.点雷 打开<br>打开 (0) |
| 文件奕型(I):<br>                                                                                                    | Excel files (*.csv)         | • | 取消                |

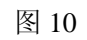

| 导入电话本                                                                          |
|--------------------------------------------------------------------------------|
| 请选择导入源属性:                                                                      |
| <ul> <li>○ 从通用UDX格式联系人备份文件导入</li> <li>○ 从其他品牌手机联系人备份文件导入</li> <li>□</li> </ul> |
| 联系人备份文件: C:\Documents and Settings\Administr []                                |
| 注意: 由于信息字段匹配的问题,导入过程中有可能丢失部分信息.                                                |
| 与入 取消                                                                          |

| 1 2 1                                |      | 🧧 🗳 🦹 🖻             | E 🚺 🚺 🚿    |     |
|--------------------------------------|------|---------------------|------------|-----|
| 电话本                                  |      |                     |            |     |
| 📰 🚦 手机文件夹                            | 内存   | 姓名 🔺                | 手机         | 手机2 |
| □ 🖳 🖳 计算机文件夹                         | 🗏 PC | 마스마스                | 1234567    |     |
| 导入                                   | 🗏 PC | 打开(0)               | 234567     |     |
| ──────────────────────────────────── | 🙁 PC | 剪切(I)               | 5959274566 |     |
|                                      | 💻 PC | _复制(C) <sub>N</sub> | 5959274566 |     |
| 3.将 PC 端的电话本<br>记录全选并复制<br>TO PC     |      | 粘贴 (2) 😼            |            |     |
|                                      |      | 删除(型)               |            |     |
|                                      |      |                     |            |     |
|                                      | 🔏 姓名 |                     | 4          |     |

图 12

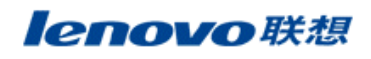

## 联想移动通信科技有限公司

|      |                                         |       | 🔁 🖻 🎢   | E 🖻 🔽 🚺 🐼                       |   |  |  |
|------|-----------------------------------------|-------|---------|---------------------------------|---|--|--|
|      | 电话本 4.点击"手机文件夹"                         |       |         |                                 |   |  |  |
|      | 手机文件夹                                   | 内存    | │姓名 🔺   | 手机                              | = |  |  |
|      | □ 凰 计算机文件夹<br>□□ 导入                     |       | 打开(1)   | <b>1234567</b><br>5.将 PC 端的电话本记 |   |  |  |
| )    | □ · · · · · · · · · · · · · · · · · · · |       | 剪切(T)   | 录粘贴到手机文件夹                       |   |  |  |
| ì    | WITTOOK                                 |       | 夏朝し     | 15959274566                     |   |  |  |
| 1    |                                         | To ME | 删除(1) 以 |                                 |   |  |  |
|      |                                         | ₿ 姓余  | 另存为(A)  | Ho Ho                           |   |  |  |
| 图 13 |                                         |       |         |                                 |   |  |  |

C、电话本操作按钮说明,如下图 10。

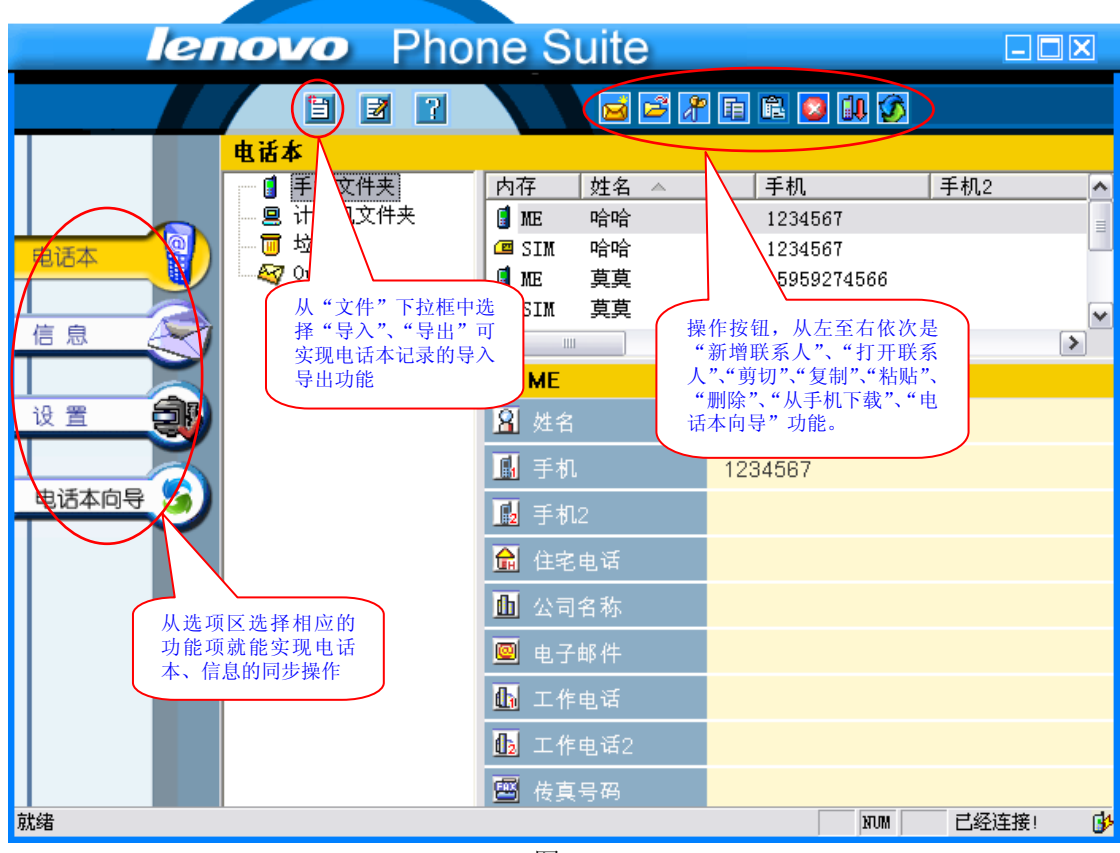

图 14